# **5G - PNF PnP - Integration Test Cases**

Test update in progress for Guilin release and SO building block flow

#### PNF PNP Flow

ന

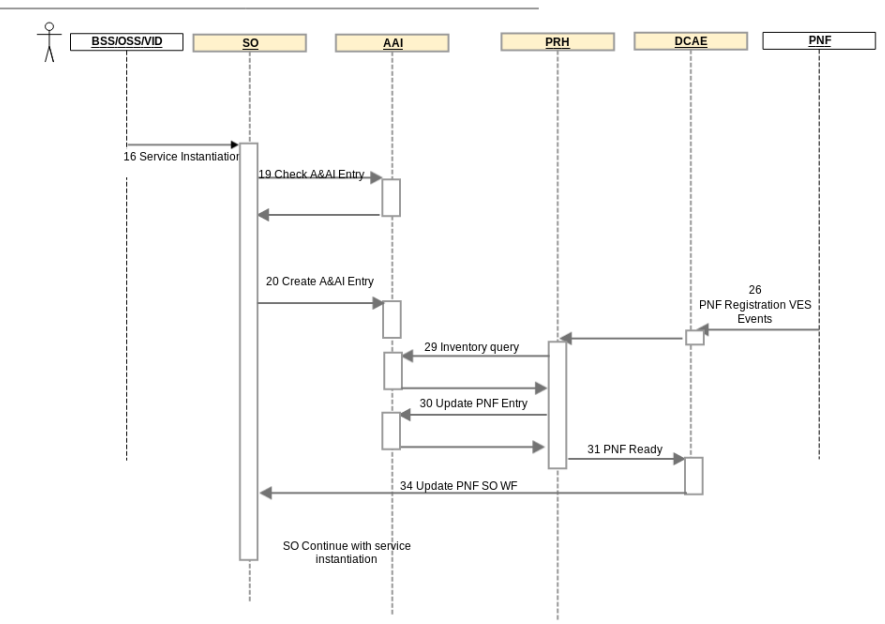

- Link to specification:
- 5G PNF Plug and Play
- PNF PNP message flow diagram
  - Rainy day scenario PNF is sending registration request to ONAP where required AAI entry is not present:
  - Sunny day scenario PNF is sending registration request to ONAP where required AAI entry is prepared by SO workflow:
- PNF PNP deployment diagram
- PNF PNP hardware requirements
- PNF PNP test cases
  - High-Level descriptions
  - Detailed descriptions
    - Create and distribute service which contains PNF based on imported VSP
    - PNF registration accepting when AAI entry created in advance
    - Delete pnf service and pnf resource
    - Delete pnf service instance and reassign pnf resource to another service instance
    - PNF registration rejected
    - PNF registration accepted when AAI entry is created using AAI API (without SO instantiation)
- PNF PnP Casablanca demo
  - Theoretical introduction
  - O Live demo

## Link to specification:

### 5G - PNF Plug and Play

## PNF PNP message flow diagram

Rainy day scenario - PNF is sending registration request to ONAP where required AAI entry is not present:

PNF PNP Flow

Sunny day scenario - PNF is sending registration request to ONAP where required AAI entry is prepared by SO workflow:

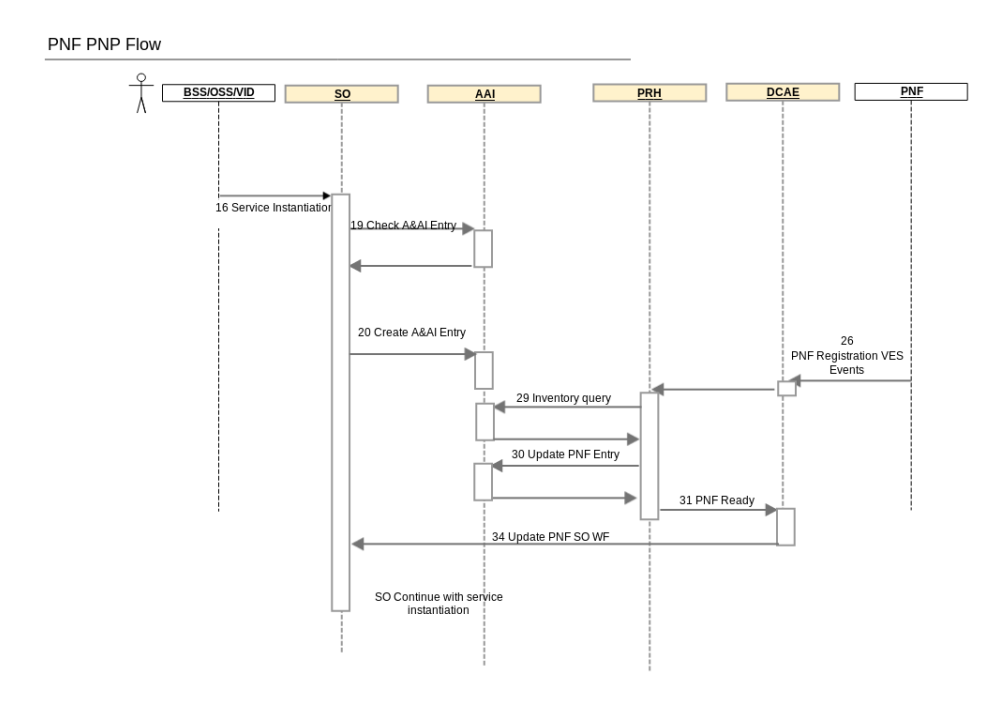

# PNF PNP deployment diagram

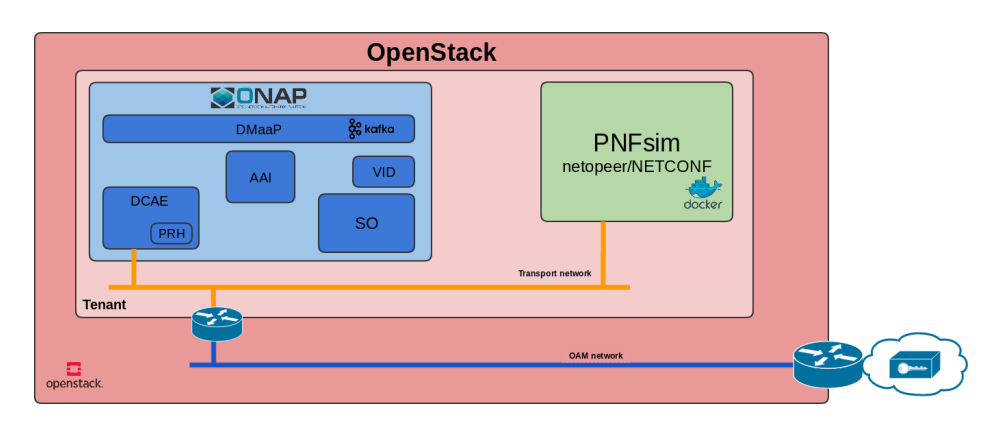

# PNF PNP hardware requirements

- ONAP standard ONAP instance located in Wind River lab

# 8 GB of RAM 32 GB of HDD

# PNF PNP test cases

## High-Level descriptions

| ld. | Test Case Name                                                                               | Test Case Description                                                                                                    |
|-----|----------------------------------------------------------------------------------------------|----------------------------------------------------------------------------------------------------|
| T01 | Create and distribute service which contains PNF based on imported VSP                       | Verification if in VID is present PNF enabled service.                                                                                                    |
| T02 | PNF registration accepting when AAI entry created in advance                                 | Verification if PNF resource registration is done properly when correct AAI record (based on <i>correlationID</i> ) is present before first <i>InventoryQuery</i> is done by PRH. Verification if AAI entries: <i>ipaddress-v4-oam</i> and <i>ipaddress-v6-oam</i> are updated correctly based on <i>pnfRegistration</i> message contents. |
| T03 | Delete pnf service and pnf resource                                                          |                                                                                                    |
| T04 | Delete pnf service instance and reasign pnf resource to another service instance             |                                                                                                    |
| T05 | PNF registration rejected                                                                    | Verification if PRH drops the <i>PnfRegistration</i> request when no AAI entry exists for the <i>corr elationID</i> .<br>AAI entries shall not be created by PRH.                                                                                                    |
| T06 | PNF registration accepted when AAI entry is created using AAI API (without SO instantiation) | Verification if PNF resource registration is done properly when correct AAI record (based on <i>correlationID</i> ) is present - created using AAI API Verification if AAI entries: <i>ipaddress-v4-oam</i> and <i>ipaddress-v6-oam</i> are updated correctly based on <i>correlationID</i> .                                              |

## Detailed descriptions

| Te<br>st<br>Ca<br>se<br>ID       | T01                                                                                                    |
|----------------------------------|----------------------------------------------------------------------------------------------------|
| Te<br>st<br>Ca<br>se<br>Na<br>me | Create and distribute service which contains PNF based on imported VSP                                                                  |
| De<br>scri<br>ption              | Verification if in VID is present PNF enabled service.<br>Test case covers following steps from message flow in 5G - PNF Plug and Play: |
| Rel<br>ease                      | Frankfurt/Guilin                                                                                                    |

| Pr | е |
|----|---|
| CC | n |

- Users with roles: Designer (Carlos Santana cs0008), Admin (demo) should be available
   Robot init succesfully executed. In intsalation server followin script should be succesfully executed. ~/oom/kubernetes/robot/demo-k8s. diti ons sh onap init

| ubuntu@onap-5915-rk       | <pre>ke-node:~\$ ~/oom/kubernetes/robot/demo-k8s.sl</pre> | h onap init                          |
|---------------------------|-----------------------------------------------------------|--------------------------------------|
| Number of parameter       | rs:                                                       | -                                    |
| 2                         |                                                           |                                      |
| 2<br>VDV-                 |                                                           |                                      |
| KEY:                      |                                                           |                                      |
| init                      |                                                           |                                      |
| ++ kubectlnames           | pace onap get pods                                        |                                      |
| ++ sed 's/ .*//'          |                                                           |                                      |
| ++ grep robot             |                                                           |                                      |
| + POD=dev-robot-6d6       | 57844b64-pgbx5                                            |                                      |
| ++ dirname /demo-k        | x8s sh                                                    |                                      |
| + DIR-                    |                                                           |                                      |
| + DIR                     |                                                           |                                      |
| + SCRIPIDIR=SCRIPUS       |                                                           |                                      |
| + ETEHOME=/var/opt/       | ONAP                                                      |                                      |
| + '[' ']'                 |                                                           |                                      |
| ++ kubectlnamesr          | ace onap exec dev-robot-6d67844b64-pgbx5                  | bash -c 'ls -lq /share/logs/   wc -l |
| + export GLOBAL_BUI       | LD_NUMBER=0                                               |                                      |
| + GLOBAL_BUILD_NUME       | 3ER=0                                                     |                                      |
| ++ printf %04d 0          |                                                           |                                      |
| + OUTPUT FOLDER=000       | )0 demo init                                              |                                      |
| + DISPLAY NIM-90          |                                                           |                                      |
| · JIDFLAI_NUM-90          | / change / config / wohot                                 |                                      |
| - VARIABLEFILES='-\       | / share/contry/robot_properties.py                        |                                      |
| + kubect1namespa          | ace onap exec dev-robot-6d6/844b64-pgbx5 ,                | /var/opt/ONAP/runTags.sh -V /share   |
| /config/robot_prope       | erties.py -d /share/logs/0000_demo_init -i In             | nitDemodisplay 90                    |
| Starting Xvfb on di       | splay :90 with res 1280x1024x24                           |                                      |
| Executing robot tes       | sts at log level TRACE                                    |                                      |
|                           |                                                           | =============                        |
| Testsuites                |                                                           |                                      |
|                           |                                                           |                                      |
| Testsuites Demo ::        | Executes the VNF Orchestration Test cases in              | ncluding setu                        |
|                           |                                                           |                                      |
|                           |                                                           |                                      |
| Initialize Customer       | And Models                                                | PASS                                 |
|                           |                                                           |                                      |
| Initialize SO Opens       | stack Identity For V3                                     | PASS                                 |
|                           |                                                           |                                      |
| Testsuites.Demo ::        | Executes the VNF Orchestration Test cases in              | nclu   PASS                          |
| 2 critical tests, 2       | 2 passed, 0 failed                                        |                                      |
| 2 tests total, 2 pa       | assed, 0 failed                                           |                                      |
|                           | ·                                                         |                                      |
| Testsuites                |                                                           |                                      |
| 2 amitical toata          | paggod (foiled                                            | I TADD                               |
| 2 Critical tests, 2       | 2 passed, 0 failed                                        |                                      |
| ∠ tests total, 2 pa       | issea, U failed                                           |                                      |
|                           |                                                           |                                      |
| Output: /share/log        | <pre>js/0000_demo_init/output.xml</pre>                   |                                      |
| Log: /share/log           | js/0000_demo_init/log.html                                |                                      |
| Report: /share/log        | gs/0000_demo_init/report.html                             |                                      |
| -                         | ·                                                         |                                      |
|                           |                                                           |                                      |
|                           |                                                           |                                      |
|                           |                                                           |                                      |
|                           | Expected Result                                           |                                      |
|                           |                                                           |                                      |
| ogin to ONAR portal or    |                                                           |                                      |
| designer user             |                                                           |                                      |
| laviaate to <b>CDC</b>    |                                                           |                                      |
| vaviyate 10 <b>300</b>    |                                                           |                                      |
|                           |                                                           |                                      |
| vavigate to UNBUARD       |                                                           |                                      |
| au<br>Click on CREATE NEW |                                                           |                                      |
|                           |                                                           |                                      |
| /LIVI                     |                                                           |                                      |
|                           |                                                           |                                      |
|                           |                                                           |                                      |
| dd License Key Group      |                                                           |                                      |

and fill all mandatory parameters

Те stin g Ste ps

- 7. Add Entitlement Pool and fill all mandatory parameters
- 8. Add Feature Group fill all mandatory parameters and add already created Entitlem ent Pool and License Key Group
- 9. Add License Agreement fill mandatory parameters and add already created Feature Group
- 10. Press Submit button and next COMMIT & SUBMIT button
- 11. Navigate to **ONBOARD** tab
- 12. Click on CREATE NEW VSP
- 13. Fill all mandatory parameters:
  - a. select Vendor defined in already created VLM
  - b. Name will be used in next stepsc. in **ONBOARDING**
  - PROCEDURE select Network Package
- 14. Click on warning under License Agreement
- 15. Fill Licensing Version, License Agreement and Feature Groups from already created VLM
- 16. Click on Overview from left menu and press SELECT FILE button.
- Select attached pNF.csar file from your PC
   Press Submit button
- and next COMMIT & SUBMIT button
   19. Navigate to Home tab
- 20. Click on **IMPORT** button
- and select IMPORT
- 21. Select previously created VSP and press IMPORT VSP button
- 22. In newly opened window yoiu can moduify PNF name.
- 23. Next click Create and Ce rtify button
- 24. Next press **Certify** button . Put comment message in **Certification confirmation** pop-up and press **OK** button
- 25. Navigate to SDC tab / H OME menu
- Click on ADD + button and select Add Service
   In HOME > Create new service > General page fill all mandatory fields (change service type from default a'lacarte to macro) and press Create
- button in right top corner 28. Go to **Composition** in left menu
- 29. In search box find crated PNF using its name

- 1. User is logged in
- 2. SDC application is open
- 3. ONBOARD CATALOG is visible
- 4. New License Model window is present
- 5. All mandatory parameters are fulfilled
- 6. License Key Group is added
- 7. Entitlement Pool is added
- 8. Feature Group is added
- 9. License Agreement is added
- 10. VLM is submitted sucesfully
- 11. VLM is visible
- 12. New Software Product window is present
- 13. All mandatory parameters are fulfilled
- 14. Licensing Version, License Agreement and Feature Groups and warning is not present
- 15. Licensing Version, License Agreement and Feature Groups are defined
- 16. Select file window is opened
- 17. File is selected
- 18. File is sucesfully uploaded and VSP is submited
- 19. Home tab is opened
- 20. Import VSP window is presnet with list of dubmited VSPs
- 21. Previously create VSP is imported as VSP and Create window is opened
- 22. All modifications are present
- 23. PNF is successfully Certified
- 24. SDC application is open
- 25. Page HOME > Create new service > General with fields that must be filled out is open
- 26. Create/Update saved successfully message is present in left top corner
- 27. Composition main view is open
- 28. PNF is visible
- 29. PNF is added to service
- 30. Service is Cerified and ready for Distribution
- 31. Distribute Distribute successfully message is present in left top corner
- 32. Monitor main view is opened with information about distribution. Thesr should not be any errors.

| Distribution ID                                                                                               | User id                                   | Time[UTC]                   | Status                            |
|----------------------------------------------------------------------------------------------------|-------------------------------------------|-----------------------------|-----------------------------------|
| c336f36f-7f87-41fd-bc97-bd70342224db                                                                          | Carlos Santana(cs0008)                    | 2020-08-04 12:03:34.683 UTC | Distributed                       |
| Total Artifacts 54 Notified 8 Downloaded 5 Deployed 4 Not N                                                   | otified 46                                |                             | Download Errors 0 Deploy Errors 0 |
| clamp 6 Notified 1 Downloaded 1 Deployed 1 Not Notifie                                                        | d 5                                       |                             | Download Errors 0 Deploy Errors 0 |
| ✓ sdc-COpenSource-Env11-sdnc-dockero 6 Notified 1 Downloa                                                     | ded 1 Deployed 1 Not Notified 5 COMPONENT | _DONE_OK                    | Download Errors 0 Deploy Errors 0 |
| V aai-mi 6 Notified 1 Downloaded 1 Deployed 1 Not Notified 5 COMPONENT_DONE_OK                                |                                           |                             | Download Errors 0 Deploy Errors 0 |
| SO-COpenSource-Env11 6 Notified 1 Downloaded 1 Deployed 1 Not Notified 5                                      |                                           |                             | Download Errors 0 Deploy Errors 0 |
| V dcae-sch 6 Notified 0 Downloaded 0 Deployed 0 Not Notified 6 Download Errors 0 Deploye Torrs 0              |                                           |                             |                                   |
| ✓ cds 6 Notified 1 Downloaded 1 Deployed 0 Not Notified 5                                                     | 5 ( ) ( ) ( ) ( ) ( ) ( ) ( ) ( ) ( ) (   |                             | Download Errors 0 Deploy Errors 0 |
| multicloud-k8s-id 6 Notified 1 Downloaded 0 Deployed 0 Not Notified 5 Download Errors 0 Deploy Errors 0       |                                           |                             |                                   |
| multicloud-windriver-Id 6 Notified 1 Downloaded 0 Deployed 0 Not Notified 5 Download Errors 0 Deploy Errors 0 |                                           |                             |                                   |
| multicloud.starlings.id 6 Notified 1 Downloaded 0 Denlove                                                     | d 0 Not Notified 5                        |                             | Download Errors 0 Deploy Errors 0 |

- 33. User is re-logged
- 34. VID application is open
- In Browse SDC Service Models main view is present entry about newly created service it can take couple of minutes ~ 15 minutes

| VID<br>onap.315<br>VID Home              |          |                                       |                                      |                               |           |            |                          |                    |                |          |
|------------------------------------------|----------|---------------------------------------|--------------------------------------|-------------------------------|-----------|------------|--------------------------|--------------------|----------------|----------|
| Search for Existing Service<br>Instances |          |                                       |                                      |                               |           |            |                          |                    |                |          |
| Create New Service Instance              | Filter:  |                                       |                                      |                               |           |            |                          |                    |                |          |
| Browse SDC Service Models                |          |                                       |                                      |                               |           |            |                          |                    |                |          |
| Instantiation Status                     | Browse S | SDC Service Mo                        | dels                                 |                               |           |            |                          |                    |                |          |
| VNF Changes                              |          |                                       |                                      |                               |           |            |                          |                    |                |          |
| • Test Environments                      | Action 👙 |                                       | Invariant UUID 🌲                     | Name 🖨                        | Version 🌐 | Category 🌐 | Distribution Status 🌲    | Last Updated<br>By | Tosca<br>Model | Action ( |
| O Admin Y                                | Deplay   | 13ea4c45-aee8-43c1-a0c8-a03046a4beld  | 1acbfcc0-f6de-4ccb-8586-9af4b71ef94c | VENDOR                        | 1.0       | service    | DISTRIBUTION_COMPLETE_OK |                    |                |          |
|                                          | Deploy   | ae2f4707-10bf-4c09-9f7ci-eff8903bb5cd | 28239fc9-oe05-4fp0-a512-f1a955a66653 | Demo_pNF_FgCvGuoUJ7yDQEe7XJ3E | 1.0       | service    | DISTRIBUTION_COMPLETE_OK |                    |                |          |

|            | 30. Drag ad drop it to main         |          |
|------------|-------------------------------------|----------|
|            | view                                |          |
|            | 32. Next Press <b>Distribute</b>    |          |
|            | button in left top corner           |          |
|            | button in left top corner           |          |
|            | and verify distribution             |          |
|            | 34 Re-login as a demo               |          |
|            | user                                |          |
|            | 35. VID Navigate                    |          |
|            | 36. From left menu select <b>Br</b> |          |
|            | owse SDC Service                    |          |
|            | Models                              |          |
|            |                                     |          |
|            |                                     |          |
|            |                                     |          |
|            |                                     |          |
|            |                                     |          |
|            |                                     |          |
|            |                                     |          |
|            |                                     |          |
|            |                                     |          |
|            |                                     |          |
|            |                                     |          |
|            |                                     |          |
|            |                                     |          |
|            |                                     |          |
|            |                                     |          |
| Act        | In VID is present enabled PNE       |          |
| ual        | III VID IS present enabled PNF      | service. |
| Re         |                                     |          |
| suits      |                                     |          |
| Co         |                                     |          |
| nci<br>usi |                                     |          |
| on         |                                     |          |
| (Pa<br>ss  |                                     |          |
| /Fa        |                                     |          |
| il)        |                                     |          |
| Те         |                                     |          |
| stin       |                                     |          |
| y<br>Lab   |                                     |          |
| То         | Krzyoztof Kuzmieli                  |          |
| ste        | RIZYSZIUI RUZINICKI                 |          |
| r          |                                     |          |
| ina<br>me  |                                     |          |
|            |                                     |          |
|            |                                     |          |
| _          |                                     |          |

| Tes<br>t<br>Cas<br>e<br>ID       | T02                                                          |
|----------------------------------|--------------------------------------------------------------|
| Tes<br>t<br>Cas<br>e<br>Na<br>me | PNF registration accepting when AAI entry created in advance |

| tion                      | Verification if PNF resource registration is done properly when correct AAI record (based on <i>correlationID</i> ) is present before first <i>InventoryQuery</i> is done by PRH.                                                                                                    |                                                                                                    |  |  |  |
|---------------------------|----------------------------------------------------------------------------------------------------|----------------------------------------------------------------------------------------------------|--|--|--|
|                           | Verification if AAI entries: <i>ipaddress-v4-oam</i> and <i>ipaddress-v6-oam</i> are updated correctly based on <i>correlationID</i> .                                                                                                    |                                                                                                    |  |  |  |
|                           | Test case covers following steps from message flow in 5G - PNF Plug and Play:                                                                                                    |                                                                                                    |  |  |  |
|                           | Whole test case can be also executed using postman collection PNF_service_instantiation_v2.postman_collection.json. In order to execute it successfully there is need to set two variables in collection variables:                                                                                                    |                                                                                                    |  |  |  |
|                           | <ul> <li>name of servcie model for pNF</li> <li>ip onap worker/k8s VM</li> </ul>                                                                                                    |                                                                                                    |  |  |  |
|                           | History Collections APis an                                                                                                    |                                                                                                    |  |  |  |
|                           | Here Callection     Trush     DocAcEcH     DecaceH     Pref_service_instantiation                                                                                                    |                                                                                                    |  |  |  |
|                           | Programs Authoritation Pre-request Sor<br>Programs produces the solution of the request Sor                                                                                                    | cs Tess Variables • Uerables • Uerables Learn more about collectors variables.                                                                                                    |  |  |  |
|                           | All get owning entry         All get owning entry         All get owning entry         NULL ( NULL ( NUL ( NULL ( NULL ( | construction **                                                                                                    |  |  |  |
|                           | NUT Create Service Instance         41         A         Image: 100 (100 42:15)           41         Add get prif service before registration request         41         A         Image: 100 (100 42:15)                                                                                                    | Ac133 ac154           30277         https://fl/dit.ucj130277                                                                                                    |  |  |  |
|                           | 601         A43 get pol resource before registration request         601         A43 get pol resource before registration request         601         A         C         urt_wei         https://(0.8.1.p)           9881         VES registration request         601         A         C         urt_wei         https://(0.8.1.p)                                                                                                    | 30233 kmps//UBA.jeji30233<br>102034 kmps//UBA.jeji30204                                                                                                    |  |  |  |
|                           | 487         Adjiget prif resolvce after registration request:         1001         101,002,001           481         Adjiget prif resource after registration request:         1001         1001,002           481         Adjiget prif resource after registration request:         1001         1001,002           481         Adjiget prif resource after registration request:         1001         1001,002           481         Adjiget prif resource after registration request:         1001         1001,002                                                                                                    | Javi / mpanyinga, pijulavi /<br>on 02-Demonstration<br>Demonstration                                                                                                    |  |  |  |
|                           | ★ ■ PRif Bow     Arepuns     Arepuns     DesformName     PlatformDemo                                                                                                    | stration Perform-Demonstration                                                                                                    |  |  |  |
|                           | Also whole test case including <b>T01</b> is automated in robot/x pnf_registarte                                                                                                    | testing robot smoke image - ~/oom/kubernetes/robot/demo-k8s.sh onap                                                                                                    |  |  |  |
| Rel<br>ease               | Frankfurt/Guilin                                                                                                    |                                                                                                    |  |  |  |
| Pre<br>con<br>diti<br>ons | 1. Created PNF and Service using Test Case T01 (Crea                                                                                                    | ate and distribute service which contains PNF based on imported VSP $)$                                                                                                    |  |  |  |
| Tes                       | Step                                                                                                    | Expected Result                                                                                                    |  |  |  |
| ting<br>Ste<br>ps         | <ol> <li>Get created service model in Test Case T01 curl<br/>locationrequest GET 'https://{worker_ip}:30204<br/>/sdc2/rest/v1/catalog/services/serviceName/{servic<br/>e model name}/serviceVersion/1.0' \</li></ol>                                                                                                    | <ol> <li>Service model is present</li> <li>Parameters are present</li> <li>Owning Entity ID is present</li> <li>Product Family ID is present</li> <li>SO_request.json is filled accordingly</li> <li>SO request is send successfully.</li> <li>Service_instance_id is saved from POST response (example of response: {"requ</li> </ol> |  |  |  |

4. Get product family id: curl -k -O --location --request GET 'https://{worker\_ ip}:30233/aai/v13/service-design-and-creation 2020-08-20T20:59:35.865Z 87f367b7-5d84-47e9-a955-/services?service-description=gNB' --header 'Content-Type: application/json' \ --header 'X-FromAppId: dcae-curl' \ --header 'x-transactionId: 9998' \ --header 'Accept: application/json' \ --header 'Authorization: Basic QUFJOkFBSQ==' From response get following parameter: productFamilyId -> resp\_json.service[0].servi ce-id 5. Fill SO\_request.json with above paremeters and: owningEntityName=OE-Demonstration full\_customer\_name=Demonstration platformName=Platform-Demonstration lineOfBusinessName=LOB-Demonstration service=gNB nf\_instance\_name=<your pnf name - send</li> by pnf> /network/pnfs/pnf 6. Send Instantiation request to SO curl -k --request POST 'http://{worker\_ip}:30277 /onap/so/infra/serviceInstantiation/v7 /serviceInstances' \ --header 'Authorization: Basic SW5mcmFQb3J0YW xDbGllbnQ6cGFzc3dvcmQxJA==' \ --header 'Content-Type: application/json' \ --header 'Accept: application/json' \ -d @SO\_request.json 7. Login to so-bpmn-infra pod via rke console: kubectl exec -it dev-so-bpmn-infra-< .... > -n onap /bin/sh open debug.log vi logs/bpmn/debug.log 8. Verify AAI entry for PNF created by SO service using command: Register" } curl --location --request GET 'https:///{worker ip}: 30233/aai/v17/network/pnfs/pnf/{nf\_instance\_name }' \ --header 'Content-Type: application/ison' \ --header 'X-FromAppId: dcae-curl' \ 8443/aa --header 'x-transactionId: 9998' \ --header 'Accept: application/json' \ --header 'Authorization: Basic QUFJOkFBSQ==' \ --header 'Cookie: JSESSIONID=2F951F19C99CDA ED4CA5AFB3DCCD5D61' 9. Verify AAI entry for Service Instance created by SO service using command: 904-22741]} curl --location --request GET 'https://{worker\_ip}: 30233/aai/v13/business/customers/customer/{full\_c ustomer\_name}/service-subscriptions/servicesubscription/{service}/service-instances/serviceinstance/{instanceld}' \ an empty entity. --header 'Content-Type: application/json' \ --header 'X-FromAppId: dcae-curl' \ --header 'x-transactionId: 9998' \ --header 'Accept: application/json' \ --header 'Authorization: Basic QUFJOkFBSQ==' \ --header 'Cookie: JSESSIONID=2F951F19C99CDA ED4CA5AFB3DCCD5D61' 10. Send PNF Registration request from real PNF or simulate it using following curl comand. • Fill registration\_request.json: set sourceName=nf\_instance\_nam · Send regitration request: curl -k --request POST 'https://{worker\_ip}: especially following entries: 30417/eventListener/v7' \ --header 'Content-Type: application/json' \ and --header 'Authorization: Basic c2FtcGxIMTpzY W1wbGUx' \ --header 'Cookie: JSESSIONID=17A9DC67B3 3C079DE46F4A304143A5C2' \ -d @reqistration\_request.json 11. Verify if SO service has reacted on PNFReady message from PRH and has ended

### 7. In debug log should be presnet following entry:

6b2143e8424a|o.o.l.filter.spring. SpringClientPayloadFilter -======response 2020-08-20T20:59:35.875z|87f367b7-5d84-47e9-a955-6b2143e8424a|o.o.s.b.i.pnf.dmaap. PnfEventReadyDmaapClient - registering for pnf ready dmaap event for pnf correlation id: test\_pnf\_name 2020-08-20T20:59:35.881z|87f367b7-5d84-47e9-a955-6b2143e8424a org.onap.so.client.RestClient -RestClientSSL using default SSL context! 2020-08-20T20:59:35.894z 87f367b7-5d84-47e9-a955-6b2143e8424a|o.o.logging.filter.base. PayloadLoggingClientFilter - Sending HTTP POST (overridden to PATCH) to:https://aai.onap:8443/aai/v19 /test\_pnf\_name with request headers:{Authorization= [\*\*\*REDACTED\*\*\*], X-RequestID=[87f367b7-5d84-47e9-a955-6b2143e8424a], X-FromAppId=[MSO], X-ONAP-PartnerName= [UNKNOWN], X-HTTP-Method-Override=[PATCH], Ac cept=[application/json], X-InvocationID=[a9b7b7c1-4912-4e48-8f3a-df7cd3123a54], X-ECOMP-RequestID=[87f367b7-5d84-47e9-a955-6b2143e8424a], X-TransactionId=[], X-ONAP-RequestID=[87f367b7-5d84-47e9-a955-6b21 43e8424a], Content-Type=[application/merge-patch+json]} 2020-08-20T20:59:35.895Z|87f367b7-5d84-47e9-a955-6b2143e8424a o.o.logging.filter.base. PayloadLoggingClientFilter - { "pnf-id": "f792d78d-7c2c-4858-980b-23968923b3f4", "orchestration-status":" 2020-08-20T20:59:35.9822 87f367b7-5d84-47e9-a955-6b2143e8424a|o.o.logging.filter.base. PayloadLoggingClientFilter - Response from method:POST (overridden to PATCH) performed on uri:https://aai.onap:  $i/v19/network/pnfs/pnf/test_pnf_name$  has http status code:200 and response headers:{Content-Length=[0], content-type=[application/json], Date=[Thu, 20 Aug 2020 20:59:35 GMT], Strict-Transport-Security=[ma x-age=16000000; includeSubDomains; preload;], vertex-id= [254096], X-AAI-TXID=[2-aai-resources-200820-20:59:35: 2020-08-20T20:59:35.983Z|87f367b7-5d84-47e9-a955-6b2143e8424a|o.o.logging.filter.base. PayloadLoggingClientFilter - Response was returned with 2020-08-20T20:59:39.896Z||o.o.s.b.i.pnf.dmaap. PnfEventReadyDmaapClient - dmaap listener starts listening pnf ready dmaap topic 2020-08-20T20:59:54.485Z||o.o.s.b.i.pnf.dmaap.

PnfEventReadyDmaapClient - dmaap listener starts listening pnf ready dmaap topic 2020-08-20T21:00:09.016Z||o.o.s.b.i.pnf.dmaap.

PnfEventReadyDmaapClient - dmaap listener starts listening pnf ready dmaap topic

correlation id: test\_pnf\_name same as nf\_instance\_name from SO request

dmaap listener starts listening pnf ready dmaap topic is pnf name

12. Once again Verify AAI entry for PNF created by SO service using command:

curl --location --request GET 'https:///{worker\_ip}: 30233/aai/v17/network/pnfs/pnf/{nf\_instance\_name }' \

- --header 'Content-Type: application/json' \
- --header 'X-FromAppId: dcae-curl' \
- --header 'x-transactionId: 9998' \
- --header 'Accept: application/json' \

--header 'Authorization: Basic QUFJOkFBSQ==' \ --header 'Cookie: JSESSIONID=2F951F19C99CDA ED4CA5AFB3DCCD5D61'

13. Once again Verify AAI entry for Service Instance created by SO service using command:

```
curl --location --request GET 'https://{worker_ip}:
30233/aai/v13/business/customers/customer/{full_c
ustomer_name}/service-subscriptions/service-
subscription/{service}/service-instances/service-
instance/{instanceld}' \
```

- --header 'Content-Type: application/json' \
- --header 'X-FromAppId: dcae-curl' \
- --header 'x-transactionId: 9998' \

--header 'Accept: application/json' \

--header 'Authorization: Basic QUFJOkFBSQ==' \ --header 'Cookie: JSESSIONID=2F951F19C99CDA ED4CA5AFB3DCCD5D61'

- 8. Request is successful. Request should contain following values:
  - "pnf-name": equals to nf\_instance\_name
  - "orchestration-status": in status Register
  - "relationship-list": with information about service id (instanceld) to which PNF is connected
  - "model-invariant-id": equals to nf\_model\_invariant\_uuid
  - "model-version-id": equals to nf\_model\_uuid
  - "ipaddress-v4-oam": should be missing "ipaddress-v6-oam": should be missing

  - "equip-type": should be missing
  - "equip-vendor": should be missing "equip-model": should be missing

  - "sw-version": should be missing
  - "serial-number": should be missing
  - "nf-role": should be missing
- 9. Request is successful. Request should contain following values:
  - "service-instance-name": equals to service\_model\_name\_nf\_instance\_na me
  - "model-invariant-id": equals to service\_model\_invariant\_uuid
  - "model-version-id": equals to service\_model\_uuid
  - "orchestration-status": equals to "Assigned",
  - "relationship-list": with information pnf name (nf\_instance\_name)
- 10. Regitration request is send sucesfully.
- 11. SO-BPMN pod in /app/logs/bpmn/debug.log should be present following message:

2020-08-21T08:01:19.862Z||o.o.s.b.i.pnf.dmaap.PnfEventReadyDmaapClient unregistering from pnf ready dmaap event for pnf correlation id: nf\_instance\_na me

2020-08-21T08:01:19.862Z||o.o.s.b.i.pnf.dmaap.PnfEventReadyDmaapClient dmaap listener gets pnf ready event for pnfCorrelationId: nf instance name 2020-08-21T08:01:19.930Z|626785f1-baea-427d-aa7a-cdfddc209f5d|org.onap. so.client.RestClient - RestClientSSL using default SSL context!

- 12. Request is successful. Request should contain following values:
  - "pnf-name": equals to nf\_instance\_name
  - "orchestration-status": in status Active
  - "relationship-list": with information about service id (instanceld) to which PNF is connected
  - "model-invariant-id": equals to nf\_model\_invariant\_uuid
  - "model-version-id": equals to nf model uuid
  - "ipaddress-v4-oam": should be filled according to registration\_request,json "ipaddress-v6-oam": should be filled according to registration\_request,json

  - "equip-type": should be filled according to registration\_request, json
  - "equip-vendor": should be filled according to registration\_request, json
  - "equip-model": should be filled according to registration\_request, json
  - "sw-version": should be filled according to registration\_request, json
  - "serial-number": should be filled according to registration request, ison
  - "nf-role": should be filled according to registration\_request,json
- 13. Request is successful. Request should contain following values:
  - "service-instance-name": equals to service\_model\_name\_nf\_instance\_na me
  - "model-invariant-id": equals to service\_model\_invariant\_uuid
  - "model-version-id": equals to service model uuid
  - "orchestration-status": equals to Active
  - "relationship-list": with information pnf name (nf\_instance\_name)

| Act<br>ual<br>Res<br>ults     | PNF registration is accepted and AAI entries: <i>ipaddress-v4-oa</i> is instantieted. | am and ipaddress-v6-oam are updated correctly based on correlationID. SO service |
|-------------------------------|---------------------------------------------------------------------------------------|----------------------------------------------------------------------------------|
| Co<br>ncl<br>usi              |                                                                                       |                                                                                  |
| on<br>(Pa<br>ss<br>/Fai<br>I) |                                                                                       |                                                                                  |
| Tes<br>ting<br>Lab            |                                                                                       |                                                                                  |

| Test Case ID                                               | Т03                |                 |  |
|------------------------------------------------------------|--------------------|-----------------|--|
| Test Case Name         Delete pnf service and pnf resource |                    |                 |  |
| Description                                                |                    |                 |  |
| Release                                                    | Guilin             |                 |  |
| Preconditions                                              |                    |                 |  |
| Testing Steps                                              | Step               | Expected Result |  |
|                                                            |                    |                 |  |
| Actual Results                                             |                    |                 |  |
| Conclusion (Pass<br>/Fail)                                 |                    |                 |  |
| Testing Lab                                                |                    |                 |  |
| Tester Name                                                | Krzysztof Kuzmicki |                 |  |

| Test Case ID           | T04                                                                               |                 |  |  |
|------------------------|-----------------------------------------------------------------------------------|-----------------|--|--|
| Test Case Name         | Delete pnf service instance and reassign pnf resource to another service instance |                 |  |  |
| Description            |                                                                                   |                 |  |  |
| Release                | Guilin                                                                            |                 |  |  |
| Preconditions          |                                                                                   |                 |  |  |
| Testing Steps          | Step                                                                              | Expected Result |  |  |
|                        |                                                                                   |                 |  |  |
| Actual Results         |                                                                                   |                 |  |  |
| Conclusion (Pass/Fail) |                                                                                   |                 |  |  |
| Testing Lab            |                                                                                   |                 |  |  |
| Tester Name            | Krzysztof Kuzmicki                                                                |                 |  |  |

| Test<br>Case<br>ID    | T05                                                                                                    |                 |
|-----------------------|----------------------------------------------------------------------------------------------------|-----------------|
| Test<br>Case<br>Name  | PNF registration rejected                                                                                                    |                 |
| Descri<br>ption       | Verification if PRH drops the PnfRegistration request when no AAI entry exists for the correlationID.<br>AAI entries shall not be created by PRH.<br>Test case covers following steps from message flow in 5G - PNF Plug and Play: |                 |
| Relea<br>se           | Casablanca                                                                                                    |                 |
| Preco<br>nditio<br>ns | 1. Up and running PnP PNF Simualtor according to https://wiki.onap.org/display/DW/PnP+PNF+Simulator                                                                                                    |                 |
| Testin                | Step                                                                                                    | Expected Result |

| g<br>Ste                                      | <ul> <li>1. Verify AAI entry created by SO service using command:<br/>curl -X GET -k -H "accept: application/json" -H "Real-Time: true" -H "Content-Type:<br/>application/json" -H "X-FromAppId: dcae-curl" -H "x-transactionId: 9998" "https://AAI:<br/>AAI@<kubernetes address="" ip="" noed="">:<aai port="" service="">/aai/v11/network/pnfs/correlat<br/>ionID&gt;"</aai></kubernetes></li> <li>2. Login to virtual machine with simulator</li> <li>3. In config.json file : <ul> <li>a. fill value for sourceName</li> <li>b. fill pnfOamlpv4Address, pnfOamlpv6Address with some value</li> </ul> </li> <li>4. Run script ./simulator.sh run simulator in order to start sending registration<br/>request messages</li> <li>5. Download PRH logs and check that registration requests has been rejected.</li> <li>6. Once again verify AAI entry created by SO service using command:<br/>curl -X GET -k -H "accept: application/json" -H "Real-Time: true" -H "Content-Type:<br/>application/json" -H "X-FromAppId: dcae-curl" -H "x-transactionId: 9998" "https://AAI:<br/>AAI@<kubernetes address="" ip="" noed="">:<aai port="" service="">/aai/v11/network/pnfs/pnf/<correlat<br>ionID&gt;"</correlat<br></aai></kubernetes></li> </ul> |  |  |  |
|-----------------------------------------------|----------------------------------------------------------------------------------------------------|--|--|--|
| Act<br>Res                                    | PNF registration is rejected and AAI entries has not be created.                                                                                                    |  |  |  |
| Cor<br>usic<br>(Pa<br>/Fa                     |                                                                                                    |  |  |  |
| Tes<br>g L                                    |                                                                                                    |  |  |  |
| Tes<br>Nai                                    | er Krzysztof Kuzmicki<br>e                                                                                                    |  |  |  |
| T e st C a s e ID<br>T e st C a s e N a me    | PNF registration accepted when AAI entry is created using AAI API (without SO instantiation)                                                                                                    |  |  |  |
| D<br>e<br>s<br>cr<br>ip<br>ti<br>on           | erification if PNF resource registration is done properly when correct AAI record (based on <i>correlationID</i> ) is present - created using AAI API erification if AAI entries: <i>ipaddress-v4-oam</i> and <i>ipaddress-v6-oam</i> are updated correctly based on <i>correlationID</i> .                                                                                                    |  |  |  |
| R<br>el<br>a<br>se                            | Casablanca                                                                                                    |  |  |  |
| P<br>re<br>c<br>o<br>n<br>di<br>ti<br>o<br>ns | 1. Up and running PnP PNF Simualtor according to https://wiki.onap.org/display/DW/PnP+PNF+Simulator                                                                                                    |  |  |  |

| Т                                        | Step                                                                                                    | Expected Result                                                                                                    |
|------------------------------------------|----------------------------------------------------------------------------------------------------|----------------------------------------------------------------------------------------------------|
| e st in g S te ps                        | <ol> <li>Create PNF entry AAI entry using AAI API<br/>cutl -1.X PUT -kH *accept: application/json* -H *Real-Time: true* -H *Content-Type: application/json* -H *X-<br/>FromAppld: dcae-cut* -H *k-transactionid: 9998* -d *Cpnf-name***correlationID&gt;** (non-name2**example-pnf-name2*)<br/>val-7824** (pnf-name2-source**rexample-pnf-name2*source*val-99275*; nnf-14***example-onf-aval-7898*; requip-<br/>words-val-8370*, *management-option**example-enquip-vendor-val-52182*, *equip-model**example-<br/>equip-model-val-8370*, *management-option**example-enquip-wendor-val-52181**, *equip-model**example-<br/>equip-model-val-8370*, *management-option**example-enquip-vendor-val-52181**, *equip-model**example-<br/>equip-model-val-8370**, *management-option**example-enquip-wendor-val-7281**, *paddress-v4-oam****, **<br/>"pipaddress-v6-oam***, ** **<br/>"pipaddress-v6-oam***, ** **<br/>"pipaddress-v6-oam***, ** **<br/>"pipaddress-v6-oam***, **<br/>"pipaddress-v6-oam***, **<br/>"pipaddress-v6-oam***, **<br/>"pipaddress-v6-oam****, **<br/>"pipaddress-v6-oam***, **<br/>"pipaddress-v6-oam***, **<br/>"pipaddress-v6-oam***, **<br/>"pipaddress-v6-oam***, **<br/>"pipaddress-v6-oam***, **<br/>"pipaddress-v6-oam***, **<br/>"pipaddress-v6-oam***, **<br/>"pipaddress-v6-oam****, **<br/>"pipaddress-v6-oam****, **<br/>"pipaddress-v6-oam****, **<br/>"pipaddress-v6-oam****, **<br/>"pipaddress-v6-oam****, **<br/>"pipaddress-v6-oam****, **<br/>"pipaddress-v6-oam****, **<br/>"pipaddress-v6-oam****, **<br/>"pipaddress-v6-oam****, **<br/>"pipaddress-v6-oam****, **<br/>"pipaddress-v6-oam****, **<br/>"pipaddress-v6-oam****, **<br/>"pipaddress-v6-oam****, **<br/>"pipaddress-v6-oam*****, **<br/>"pipaddress-v6-oam*****, **<br/>"pipaddress-v6-oam*****, **<br/>"pipaddress-v6-oam*****, **<br/>"pipaddress-v6-oam*****, **<br/>"pipaddress-v6-oam*****, **<br/>"pipaddress-v6-oam******, **<br/>"pipaddress-v6-oam*******, **<br/>"pipaddress-v6-oam************************************</li></ol> | <ol> <li>Command<br/>should return<br/>HTTP 202 code</li> <li>Command<br/>should return<br/>JSONs<br/>with empty<br/>value for IPv4<br/>and IPv6<br/>address</li> <li>User is logged<br/>in</li> <li>config.json file<br/>is updated<br/>accordingly</li> <li>PnP PNF<br/>simulator<br/>sends<br/>registration<br/>request</li> <li>Command<br/>should return<br/>JSONs<br/>with IPv4 and<br/>IPv6 address<br/>filled<br/>accordingly<br/>with inputs<br/>from simulator's<br/>config.json</li> <li>Command<br/>should return<br/>JSONs<br/>with IPv4, IPv6<br/>and<br/>correlationID<br/>filled<br/>accordingly<br/>with inputs<br/>from simulator's<br/>config.json</li> </ol> |
| A<br>ct<br>al<br>R<br>e<br>s<br>ul<br>ts | PNF registration is accepted and AAI entries: ipaddress-v4-oam and ipaddress-v6-oam are updated correctly based on correla                                                                                                    | tionID                                                                                                    |
| Conclusion (Pass/Fail)                   |                                                                                                    |                                                                                                    |

| T<br>e<br>st<br>in<br>g<br>L<br>ab |                    |
|------------------------------------|--------------------|
| T<br>e<br>st<br>er<br>N<br>a<br>me | Krzysztof Kuzmicki |

# PNF PnP Casablanca demo

### Theoretical introduction

PnP\_PNF\_theory.mp4

Live demo

PnP\_PNF\_live\_demo.mp4